纪念页教学

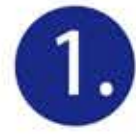

我的先人→先人→纪念页

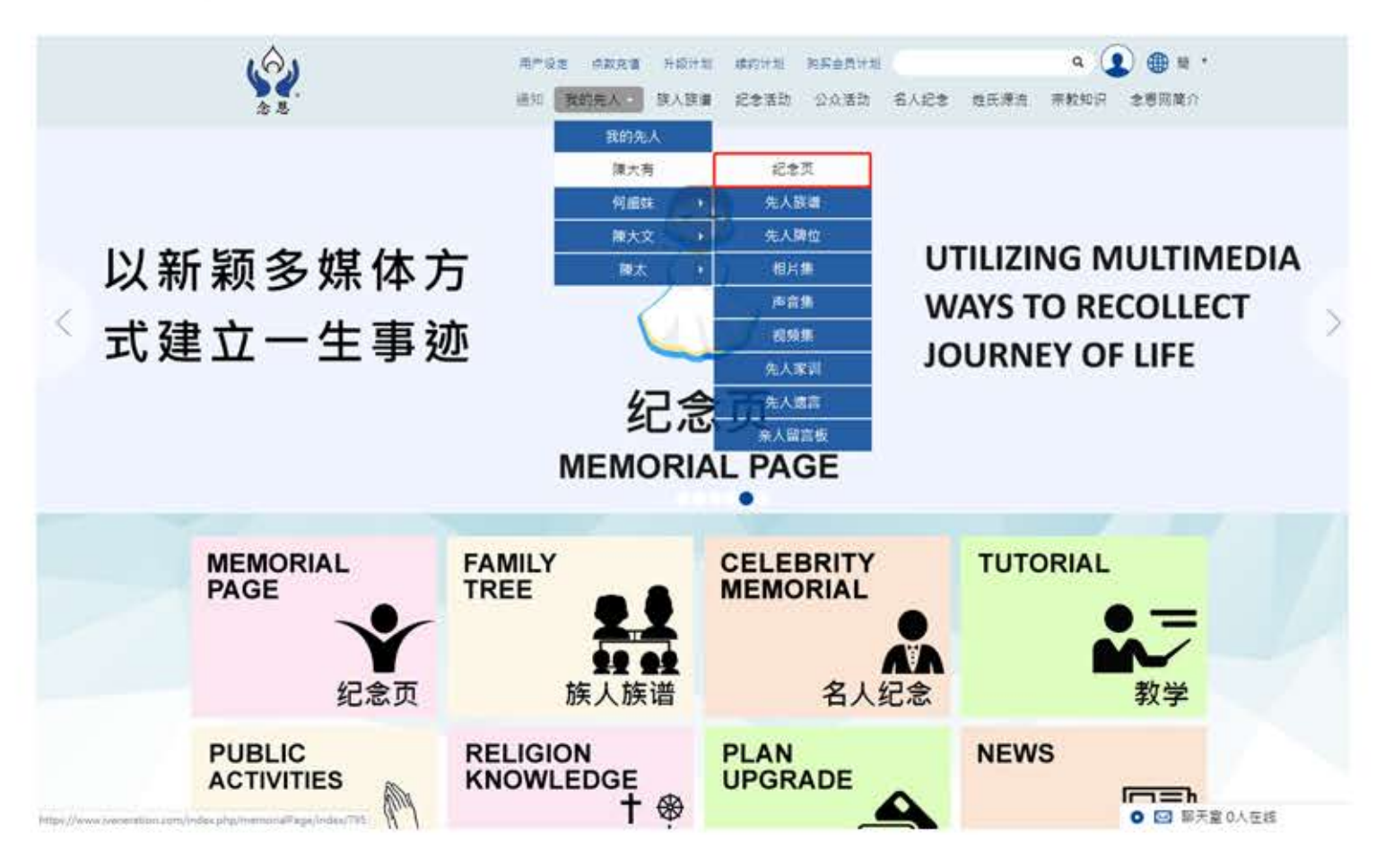

- **A** 在这里按设定来打开左面的选单
- **B** 先人简历,有关先人的小档案
  - ▶ 时间轴会自动按事件发生的先后次序,把他的内容显示出来
  - ) 在时间轴上所展示的事件纪录

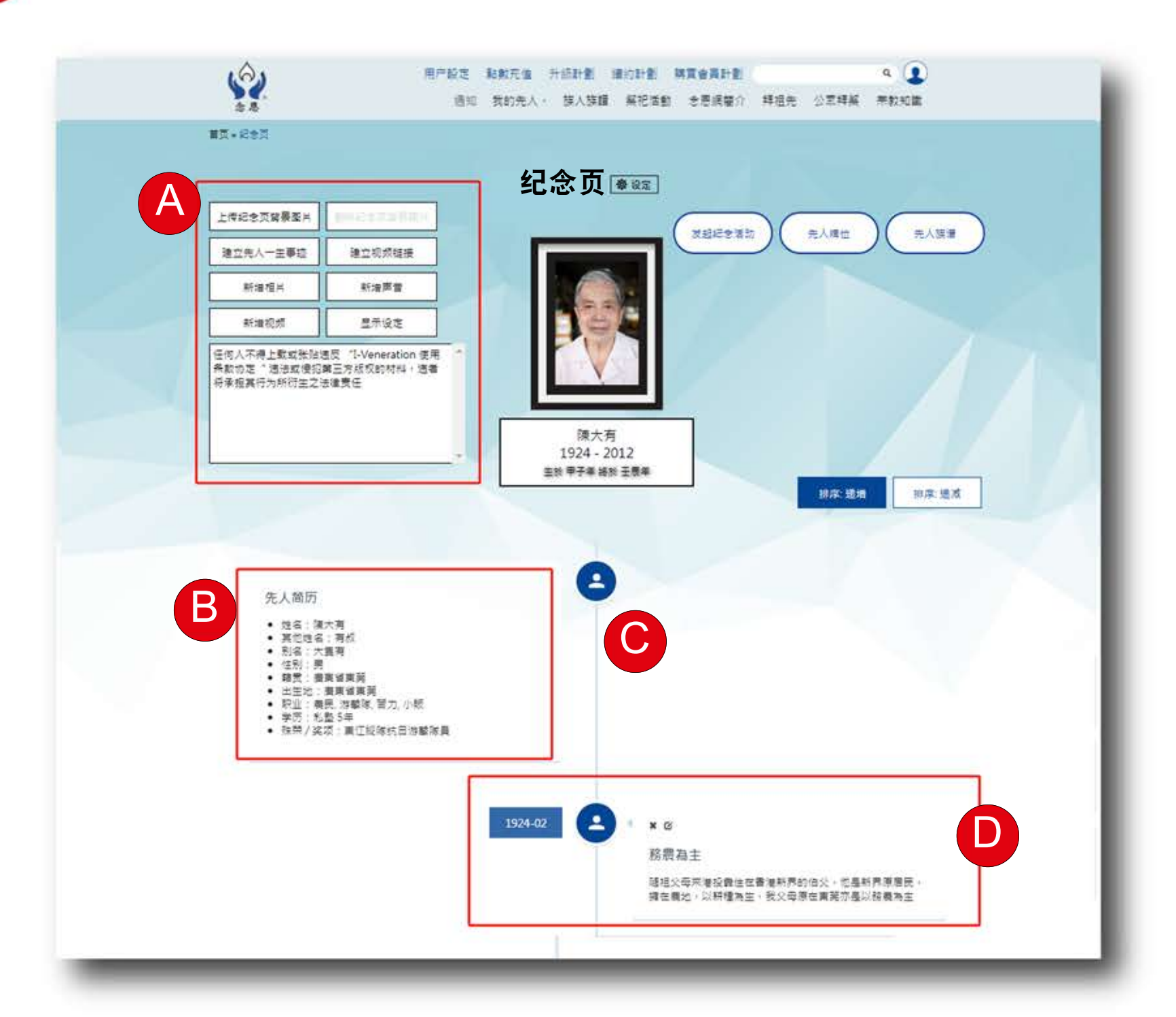

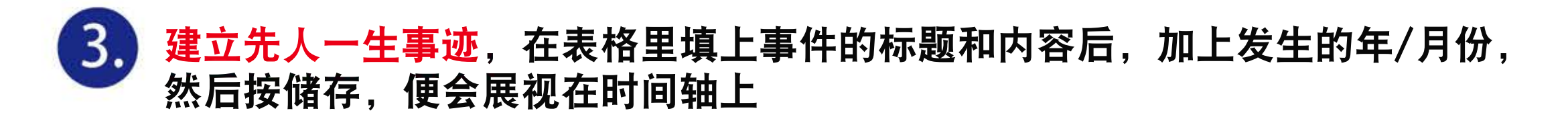

|               | 用户段定 起射元度 开启計畫 建白計畫 開算會算法                                                                                                    | ····································· |
|---------------|----------------------------------------------------------------------------------------------------|---------------------------------------|
| 建立先人一生事迹 ×    | 111-元人记录用                                                                                                    |                                       |
| 文字 机模样描       | 纪念页 💷                                                                                                    |                                       |
|               | 上年記念賀家泰里片 日本日日日日日日日日日日日日日日日日日日日日日日日日日日日日日日日日日日日                                                                                                    | 一 元人間位 一 元人間語                         |
| 标題:(第二4個26日間) | 建立先人一主事族 建立洗纸相接                                                                                                    |                                       |
| Ro Bashe I    | 新建造井 新建設會                                                                                                    |                                       |
| 内音:           | Nutil Bittiz                                                                                                    |                                       |
|               | HI]WH                                                                                                    |                                       |
|               | 先人類歷<br>先人類歷<br>• 性我:強大剤<br>• 其內容:素剤<br>• 性能言:需<br># 理能:需<br># 理能:需<br># 理能:需<br># 理能:需<br># 理能:是<br># 理能:是<br># 如何的、因力小板<br>• 操服:九股 5年<br>• 快樂 / 樂课:單 江체技巧的解解員 | HA: EN HA ES                          |
|               | 1924-01                                                                                                    |                                       |
|               | 程 標 称 主                                                                                                    | 香港桥界的 但父,也是析养厚<br>增为王,世父母序在美闻亦卷       |

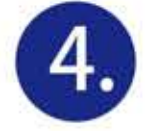

新增相片,选择图片后上载相片(支援5MB的jpg,png, jpeg档),在表格里填上相片的标题和年/月后,然后按储存,系统便会把相片展视在时间轴上

| 上载相片 ×                                 |                             |
|----------------------------------------|-----------------------------|
| 选择图片                                   |                             |
| *只可上传.jpg,.png,或.jpeg 之档案<br>*上传上限 5MB | 建立共人-主事課 建立共信线律   新加坡片 新加坡市 |
| 相片标题:                                  | REAL BARS                   |
| 年: 2022 • 月: 请选择月份 •                   |                             |
|                                        | 1924 - 2012 徐奈: 远海 (        |
| 关闭储存                                   |                             |

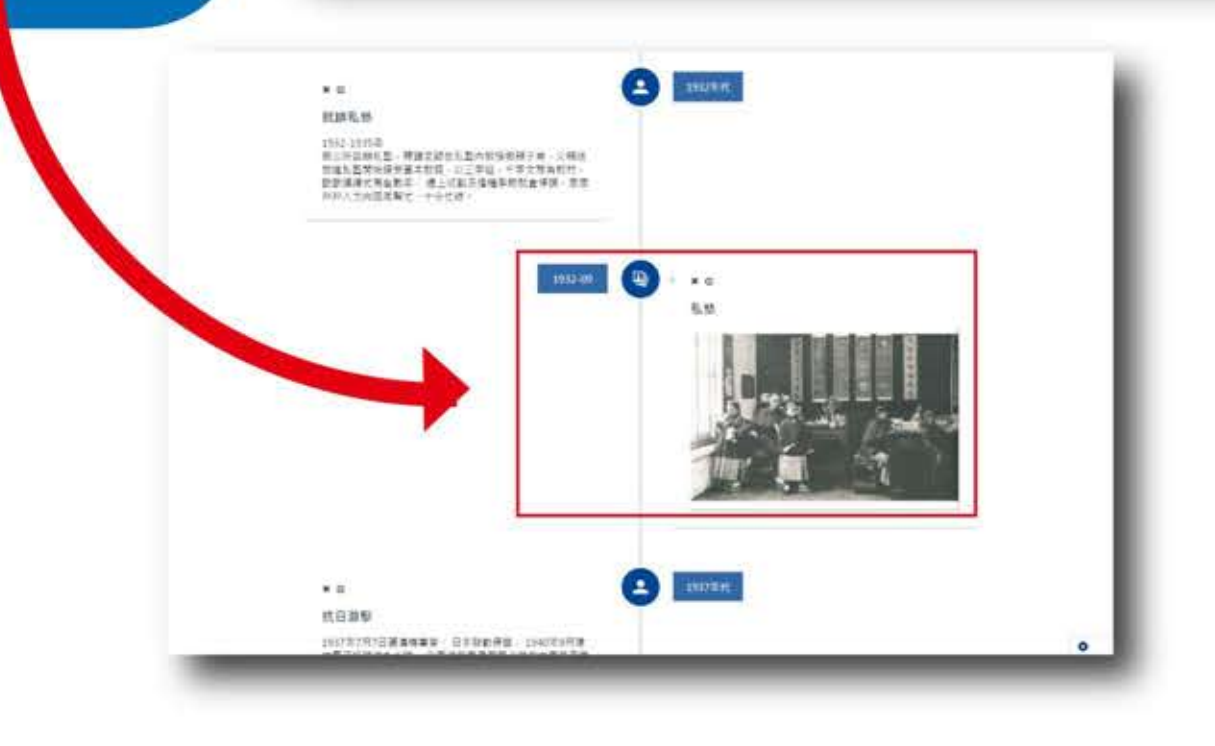

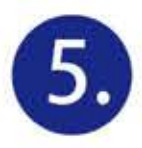

新增视频,选择并上载你的视频档(支援MP4档),在表格里填上视频的标题 和年/月后,然后按储存,系统便会把视频展视在时间轴上

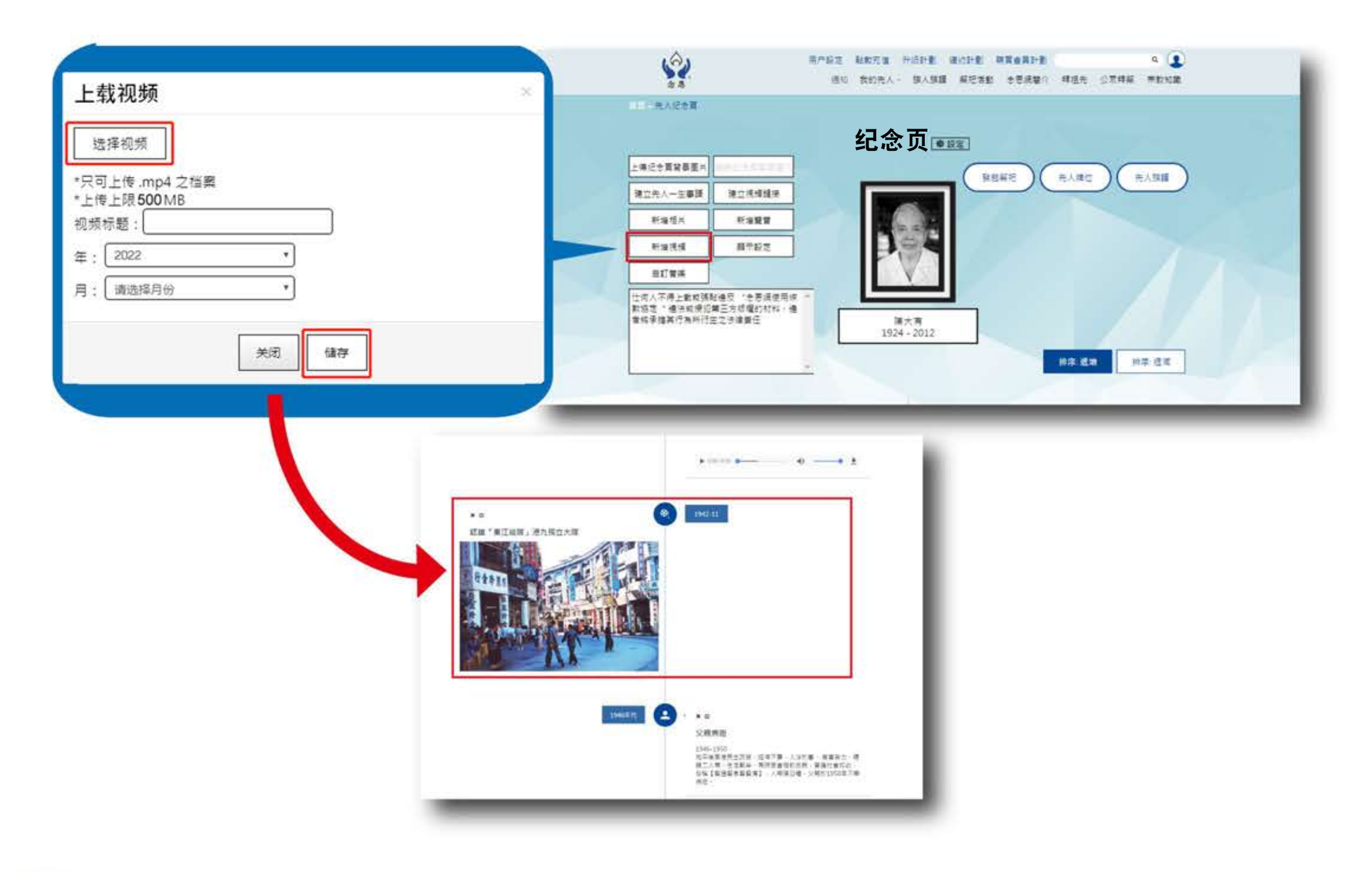

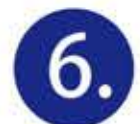

建立视频连络(支援Youtube, Viemo, 优酷, 土豆), 在视频连接键入影片ID, 现在以Youtube作例子, 他的ID可在youtube点击分享便会展示出来, 把youtube的影片ID复制e.g.(q2aSr8EyfII), 然后贴上去连结栏, 再按储存, 系统便会把视频展视在时间轴上

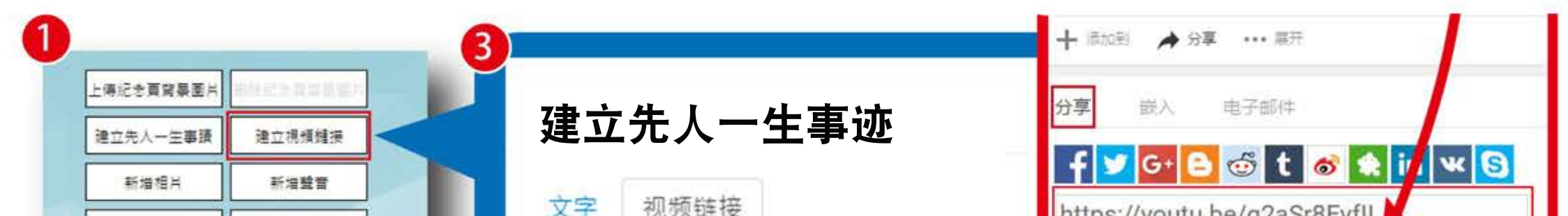

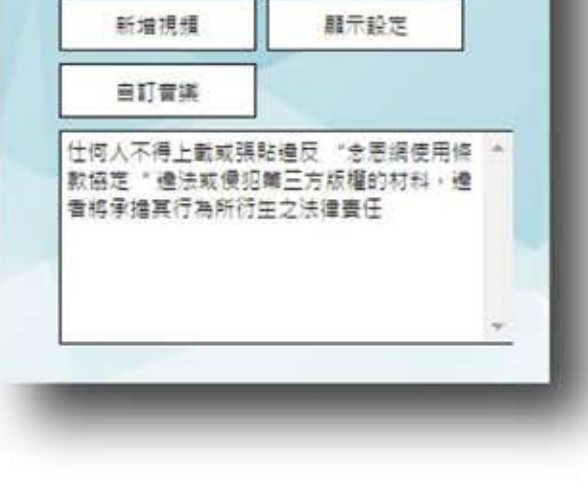

| 标题: 先人事迹标题                                                                                                |                                                                                                    |                     |               |  |
|----------------------------------------------------------------------------------------------------|----------------------------------------------------------------------------------------------------|---------------------|---------------|--|
| 年份: 1924                                                                                                  |                                                                                                    |                     |               |  |
| 月份: 请选择月份                                                                                                 | *                                                                                                    |                     |               |  |
| Youtube: https://www.yo<br>Viemo: https://player.vin<br>優酷: http://player.youku<br>土豆: http://www.tudou.c | utube.com/embed/[[影片ID]]<br>neo.com/video/[[影片ID]]<br>.com/embed/[[影片ID]]<br>:om/programs/view/html5em | bed.action?type=0&c | :ode=[[影片ID]] |  |
| nttps://ww                                                                                                | w.youtube/en                                                                                           | ibed/qzas           | госуп         |  |
|                                                                                                    |                                                                                                    |                     |               |  |

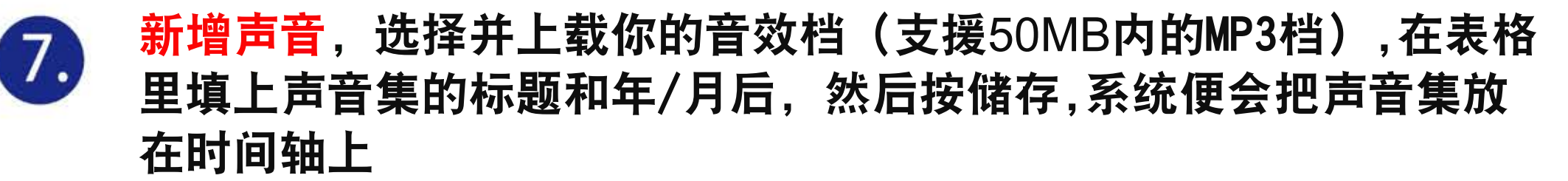

| 载声音                             | X 48 HICRACER                                                          |
|---------------------------------|------------------------------------------------------------------------|
| <b>选择声音</b>                     | 纪念页 📼                                                                  |
| 可上传 .mp3 之档案<br>专上限5 <u>0MB</u> | 上年纪全面投稿室内<br>建立先人一生事課 建立洗细糖液                                           |
| 标题:                             | Fally Fally                                                            |
| 2022 ·                          |                                                                        |
|                                 | 任何人不得上載或張財禮反"老哥須使用得一"<br>數協問。"儘快就得招調三方成權的材料 · 儘<br>會將來權某行為所行至之法律要任 揮大賞 |
| 关闭 储存                           | 1924-2012<br>192-50 192-50                                             |
|                                 |                                                                        |

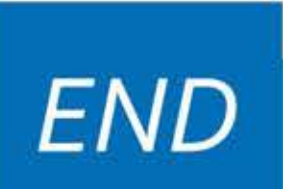